# RAPIE

# **Release Notes**

DOC 8.2.11 / PM 4.8.3 Feb 21<sup>th</sup> 2018

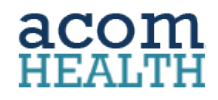

# **Release Summary**

## PRACTICE MANAGEMENT v4.8.3

|                  | <ul> <li>Ability to create new using clone</li> <li>Ability to search &amp; add from master list</li> </ul>                                                                                                    | (new)<br>(new)                   | Page 3<br>Page 4                     |
|------------------|----------------------------------------------------------------------------------------------------|----------------------------------|--------------------------------------|
|                  | <ul> <li>Scheduler</li> <li>Treatment plan reoccurring Block alert</li> </ul>                                                                                                    | (updated)                        | Page 5                               |
| $\checkmark$     | Case Info<br>o Track and display case info changes                                                                                                    | (new)                            | Page 6                               |
|                  | <ul> <li>Charge Entry</li> <li>Place of service missing error message</li> <li>Dx and pointers not required (MISC Charge)</li> <li>Linking to inventory (MISC Charges)</li> <li>Inventory status popup (MISC Charges)</li> </ul> | (new)<br>(new)<br>(new)<br>(new) | Page 6<br>Page 7<br>Page 7<br>Page 7 |
|                  | Authorization<br><ul> <li>Associating charges to authorization logic</li> <li>Remaining visits (count) displayed</li> </ul>                                                                                                    | (improved)<br>(improved)         | Page 8<br>Page 8                     |
| $\triangleright$ | Discount Plan Logic                                                                                                    | (improved)                       | Page 9                               |
| $\triangleright$ | ClearGage integration: TLS 1.2 Support                                                                                                    | (improved)                       | Page 9                               |
|                  | Refund report updated                                                                                                    | (updated)                        | Page 9                               |
| DOCI             | UMENTATION v8.2.11<br>CPT code search & add                                                                                                    | (new)                            | Page 10                              |
| $\triangleright$ | MACRA/MIPS labels                                                                                                    | (updated)                        | Page 11                              |

# **PRACTICE MANAGEMENT**

### **CPT Procedure Codes**

### Create alternate CPT/Procedure codes by cloning

Clone an existing CPT/Procedure code to create an alternate CPT code with minimal data entry.

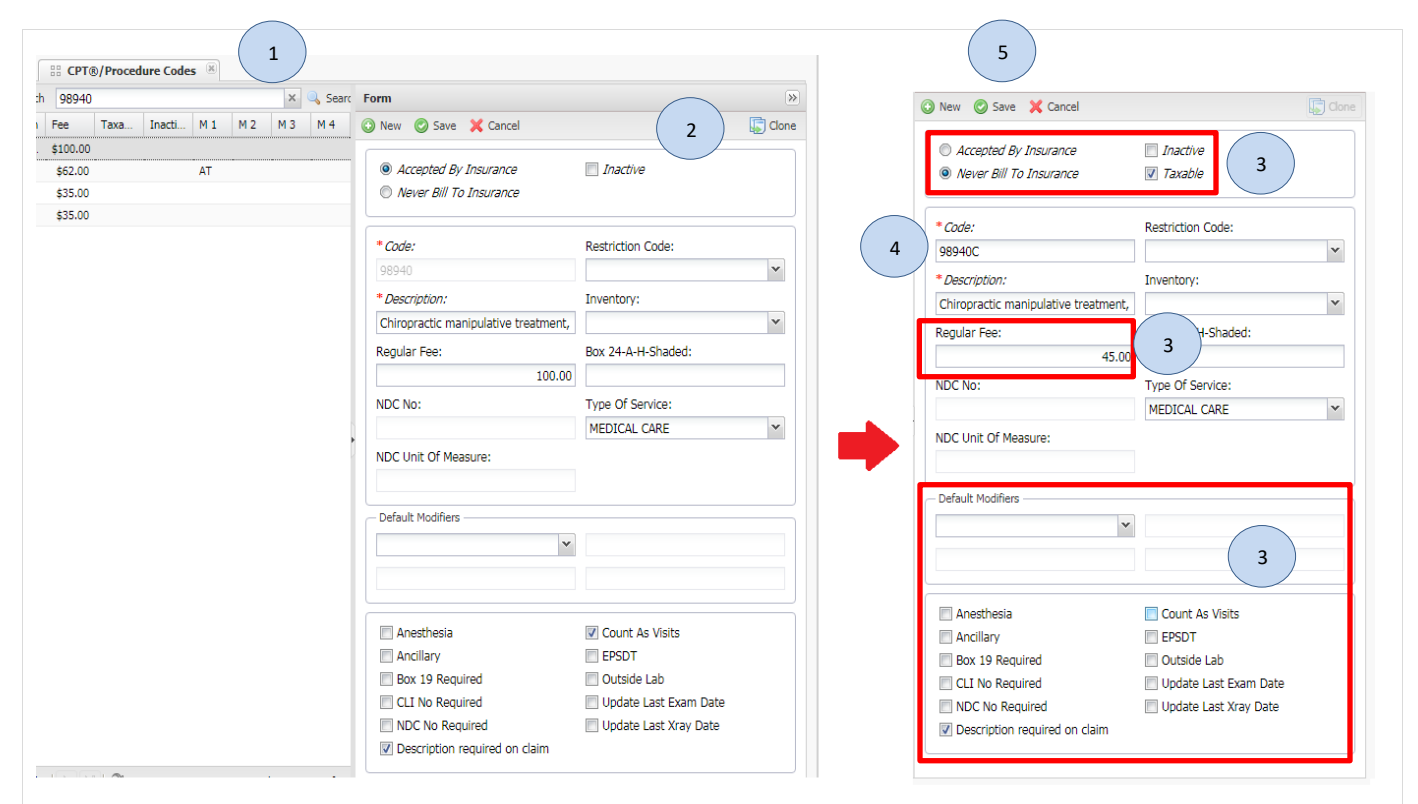

- 1. CPT/Procedure codes; locate and select the existing CPT/Procedure code
- 2. Click Clone

In the subsequent CPT/Procedure screen

- 3. Update the Billing information as needed
- 4. Enter in an Alternate Code for this CPT/Procedure
- 5. Click SAVE
- Access the Treatment section in Settings within RAPID DOC to add intelligent fields and macros to expand on the code description when additional detail is needed for documentation purposes.

NOTICE: This communication may contain confidential and/or trade secret information as such it is only intended for licensed Acom Health Rapid Practice Management Users. Any unauthorized review, use, disclosure or distribution is prohibited. Page 3

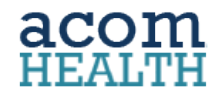

### Ability to Search and Add

Add CPT codes into RAPID by accessing the AMA CPT library.

| 🕼 Employee Settings | - /         | 生 CPT® Search                  | Search               | by Code or Na      | me                     | ×         | 🔍 Search        | Form         |
|---------------------|-------------|--------------------------------|----------------------|--------------------|------------------------|-----------|-----------------|--------------|
| Calculate a         | Code [      | Description                    | Fee                  | Taxa Inact         | ti M1 M2               | М 3       | M 4             | O New        |
| Billing Settings    | CPT® Search |                                |                      |                    |                        | _         |                 |              |
| Inventory Settings  | Timport 4   |                                | 3                    | ultra              | sound                  |           |                 | X Q Search   |
| Patient Settings    |             | Description                    |                      | dicio              | loound                 |           |                 |              |
| Reminder Settings   | Code        | Description                    |                      |                    |                        |           |                 |              |
|                     | 93890       | Ultrasound scanning for medi   | cation response i    | n head and nec     | k vessel blood flow    | (inside t | he brain)       |              |
|                     | 93892       | Ultrasound scanning for blood  | l clot detection ir  | head and neck      | vessel blood flow (i   | inside th | ne brain)       |              |
|                     | 93893       | Ultrasound scanning for blood  | l clot detection w   | ith microbubble    | injection in head ar   | nd neck   | vessel blood    | flow (inside |
|                     | 93922       | Ultrasound study of arteries o | f both arms and      | legs               |                        |           |                 |              |
|                     | 93923       | Ultrasound study of arteries o | f both arms and      | legs               |                        |           |                 |              |
|                     | 93924       | Ultrasound study of arteries o | f both legs at res   | st and exercise    |                        |           |                 |              |
|                     | 93925       | Ultrasound study of arteries a | nd arterial grafts   | of both legs       |                        |           |                 |              |
|                     | 93926       | Ultrasound study of arteries a | nd arterial grafts   | of one leg or li   | mited                  |           |                 |              |
|                     | 93930       | Ultrasound study of arteries a | nd arterial grafts   | of both arms       |                        |           |                 |              |
|                     | 93931       | Ultrasound study of arteries a | nd arterial grafts   | of one arm or      | limited                | _         |                 |              |
|                     | 93970       | Ultrasound scan of veins of bo | oth arms or legs     | including assess   | sment of compressio    | n and fu  | unctional man   | neuvers      |
|                     | 93971       | Ultrasound scan of veins of or | ne arm or leg or     | limited including  | ) assessment of com    | pression  | n and function  | nal maneuv   |
|                     | 93975       | Ultrasound scan of abdominal   | , pelvic, and/or s   | crotal arterial in | flow and venous ou     | tflow     |                 |              |
|                     | 93976       | Ultrasound limited scan of abo | dominal, pelvic, a   | and/or scrotal ar  | rterial inflow and ver | nous out  | tflow           |              |
|                     | 93978       | Ultrasound scan of vena cava   | or groin graft or    | vessel blood flo   | w                      |           |                 |              |
|                     | 93979       | Ultrasound scan of blood flow  | of aorta, vena c     | ava, bypass gra    | phs, or one side of t  | the groir | n or limited so | tan          |
|                     | 93980       | Ultrasound scan of penile arte | erial inflow and w   | enous outflow      |                        |           |                 |              |
|                     | 93981       | Ultrasound limited scan of per | nile arterial inflov | v and venous ou    | utflow                 |           |                 |              |
|                     | 93990       | Ultrasound of dialysis access  |                      |                    |                        |           |                 |              |
|                     | 97035       | Application of ultrasound to 1 | or more areas, e     | ach 15 minutes     | 3                      |           |                 |              |

- 1. From Billing Settings in Settings menu select CPT/Procedure codes
- 2. Click CPT Search
- 3. Enter the code or Description of the CPT that you're looking for, then click Search
- 4. Highlight the Code that you wish to add
- 5. Click IMPORT to add the code into your default CPT/Procedure List
- Enter in the corresponding Billing information (i.e.; Fee or Modifiers) for the Code
- Access the Treatment section in Settings within RAPID DOC to add intelligent fields and macros to expand on the code description when additional detail is needed for documentation purposes.

NOTICE: This communication may contain confidential and/or trade secret information as such it is only intended for licensed Acom Health Rapid Practice Management Users. Any unauthorized review, use, disclosure or distribution is prohibited. Page 4

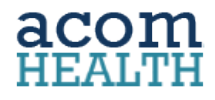

### Scheduler

### **Treatment Plan Recurring Block-Overlap Alert**

Enhanced functionality that informs the User when an existing calendar block conflict with a Patient's Treatment Plan.

| Patient Dashbo  | ard Treatmer        | t Plan        |                |                 |            |            |      |                     |                             | Resolve      | a ptment                        | Scheduling Conflict:     |
|-----------------|---------------------|---------------|----------------|-----------------|------------|------------|------|---------------------|-----------------------------|--------------|---------------------------------|--------------------------|
| pup             | Resource            | Provider      | Set            | Start Time      | End Time   | Duration N | otes |                     |                             |              | 2<br>Optio                      | on 1:                    |
| $\frown$        |                     |               |                |                 |            |            |      |                     |                             | Disregard th | nis Conflict and                | Schedule the Appointment |
|                 | Cancel A Gro        | up 🔍 Preview  |                |                 | ~ <b>*</b> |            |      |                     |                             | Find another | <b>Optio</b><br>r time slot for | on 2: 2<br>this Appointm |
| iten Save       | Cancer 🔊 Ord        | op of Freedom |                |                 |            |            |      |                     |                             | 02/07/2018   | 11:45                           | AM - 12:15 PM            |
| Information     |                     |               |                |                 |            | Date       |      | Time                | Status                      |              |                                 |                          |
|                 |                     |               |                |                 |            | 02/07/2    | 2018 | 11:45 AM - 12:15 PM | BLOCK - Lunch               | 🖛 Previous   | ⇒ Next                          | Save X Cano              |
| * Facil         | ity: ACOMHealth and | i Welln 🛩     | *Reason: O     | fice Visit      | *          | 02/08/2    | 2018 | 11:45 AM - 12:15 PM | BLOCK - Out of Office       |              |                                 |                          |
| * Grou          | up: Main            | ~             | * Resource: A  | djustment Roon  | n 1 🐨      | 02/09/2    | 2018 | 11:45 AM - 12:15 PM | BLOCK - Lunch               |              |                                 |                          |
| Not             | ~                   |               | * Occuridant D | -               |            | 02/10/2    | 2018 | 11:45 AM - 12:15 PM | Successful                  |              |                                 |                          |
| NOU             | cs.                 |               | Provider. D    | octore, Doctore | •          | 02/11/2    | 2018 | 11:45 AM - 12:15 PM | Successful<br>BLOCK - Lunch |              | - 11                            |                          |
|                 |                     |               |                |                 |            | 02/12/2    | 018  | 11:45 AM - 12:15 PM | Successful                  |              |                                 |                          |
| Freatment Plan  | n Time              |               |                |                 |            | 02/14/2    | 2018 | 11:45 AM - 12:15 PM | BLOCK - Lunch               |              |                                 |                          |
|                 |                     |               |                |                 |            | 02/15/2    | 2018 | 11:45 AM - 12:15 PM | BLOCK - Out of Office       |              |                                 |                          |
| *Start Tin      | ne: 11:45 AM        | *             |                |                 |            | 02/16/2    | 2018 | 11:45 AM - 12:15 PM | BLOCK - Lunch               |              |                                 |                          |
| *End Tin        | me: 12:15 PM        | ~             |                |                 |            |            |      |                     |                             |              | •                               |                          |
| * Durati        | on: 30 mins         |               |                |                 |            |            |      |                     |                             |              |                                 |                          |
|                 |                     |               |                |                 |            |            |      |                     |                             |              |                                 | iss                      |
| Scheduler       |                     |               |                |                 |            |            |      |                     |                             |              |                                 |                          |
| Daily           | Every 1             | day(s)        |                |                 |            |            |      |                     |                             |              |                                 | s <u>A</u> ll            |
| Weekly          | C Every Weekday     | ,             |                |                 |            |            |      |                     |                             |              |                                 |                          |
| Monthly         | U Litery Weekaa     | ,             |                |                 |            |            |      |                     |                             |              |                                 |                          |
| Orionality      |                     |               |                |                 |            |            |      |                     |                             |              |                                 |                          |
| Yearly          |                     |               |                |                 |            |            |      |                     |                             |              |                                 |                          |
| Range           |                     |               |                |                 |            |            |      |                     |                             |              |                                 |                          |
| *Start: 02/07/2 | 2018 📑 💿 Er         | nd after:     | 10             |                 |            |            |      |                     |                             |              |                                 |                          |
|                 | 🔘 Er                | nd by:        | 0              |                 |            |            |      |                     |                             |              |                                 |                          |

### User can either:

- Schedule the Appointments that don't have a conflict or block by clicking SAVE OR
- 2. Locate another appointment time by clicking on the block or conflict

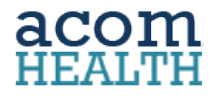

### Pt Case Info: Track and Display Case Info Changes

Audit logging and reporting gives visibility to CASE INFO changes and which User made them.

| Case Information                          |                                   |                                                                                  |
|-------------------------------------------|-----------------------------------|----------------------------------------------------------------------------------|
| Case Type:                                | Referring Provider:               | Auto Accident                                                                    |
| ~                                         | *                                 | Chher Accident                                                                   |
| Resident/Service Facility:                | Ordering Provider:                | Employ 2011 10 11 1                                                              |
| ACOMHealth and Wellness Y                 | *                                 | State Occu Change History                                                        |
| Property/Casualty Claim:                  | Supervising Provider:             |                                                                                  |
| Property/Casualty Payor:                  | Medicare Report Number:           |                                                                                  |
| ~                                         |                                   |                                                                                  |
|                                           |                                   | Case Info Change History                                                         |
| Case Dates                                |                                   | DATE PRINTED: 02/07/2018 5:59:35PM Page 1 of 1                                   |
| Date of Onset: 02/04/2018                 | Work Disability                   | PATIENT #: 1212 PATIENT NAME: Daniels, Patti                                     |
| Similar Illness First                     | Unable to Work From:              | La: Modified Date Change User Id                                                 |
| Date:                                     | Unable to Work To:                | Las 12/05/2017 11:06:32AM LastExamDate changed from 11/21/2017 to 12/05/2017. dr |
| Init Treatment Date: 10/24/2012           |                                   | 02/07/2018 05:58:26PM DateOfOnset changed from (null) to 02/07/2018. admin       |
| Nature of Condition                       |                                   | p 02/07/2018 05:58:32PM DateOfOnset changed from 02/07/2018 to 02/04/2018. admin |
| Spinal Manipulation, Nature of Condition: | Spinal Manipulation, Description: | Patient                                                                          |
| ~                                         |                                   |                                                                                  |
|                                           |                                   |                                                                                  |
| In-Patient Information                    |                                   |                                                                                  |
| Usersitely and                            | Admit Date:                       | Assumed Care:                                                                    |
| Hospital:                                 |                                   |                                                                                  |

### **Charge Entry**

### **Place of Service: Error Message**

Error message is displayed during Charge Entry when Place of Service (POS) is blank.

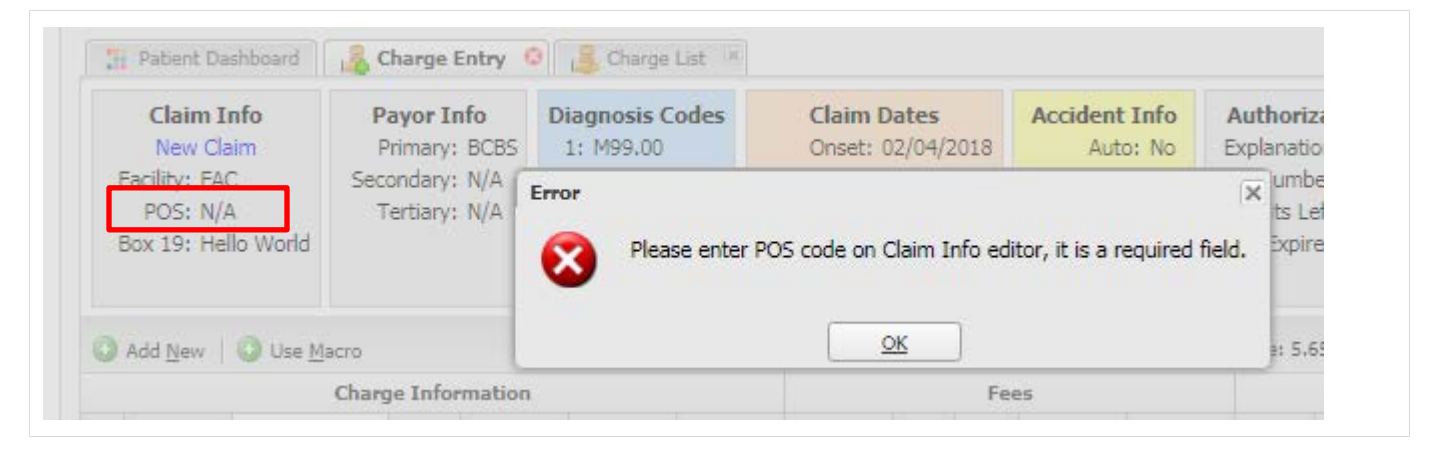

NOTICE: This communication may contain confidential and/or trade secret information as such it is only intended for licensed Acom Health Rapid Practice Management Users. Any unauthorized review, use, disclosure or distribution is prohibited. Page 6

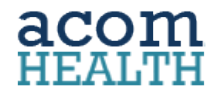

### **Miscellaneous Charge Entry: Dx and Dx Pointers**

Entering Diagnosis Codes or assigning Diagnosis Pointer is no longer required to enter and post a Miscellaneous Charge.

| Claim Info Payor Info Diagnos    |                   | Diagnosis | Codes    | Claim Dates      | Accide   | ent Info   | Authori          | zation     | Provid         | er Info   | Spina    | al Manipula  | ation F | rope       | rty Casualty |
|----------------------------------|-------------------|-----------|----------|------------------|----------|------------|------------------|------------|----------------|-----------|----------|--------------|---------|------------|--------------|
| New Claim                        | Primary: BCBS     | S         |          | Onset: N/A       | Auto: No |            | Explanation: N/A |            | Referring: N/A |           | V I      | NOC: N/A     |         | Payor: N/A |              |
| Facility: FAC Secondary: N/A     |                   |           |          | Initial TX: N/A  | Emplo    | oyee: No   | Numb             | er: N/A    | Orde           | ring: N/A | Descr    | iption: N/A  |         | Claim      | 1 # N/A      |
| POS: 11                          | Tertiary: N//     |           |          | Similar ILL: N/A | 0        | ther: No   | Visits L         | eft: N/A   | Supervi        | sing: N/A | N I      |              |         | Report     | :# N/A       |
| Box 19: Hello World              |                   |           |          | Last Exam: N/A   | S        | state: N/A | Expir            | es: N/A    |                |           |          |              |         |            |              |
|                                  |                   |           | L        | Last X-Ray: N/A  |          |            |                  |            |                |           |          |              |         |            |              |
| Add <u>N</u> ew   🔘 Use <u>1</u> | lacro             |           | _        |                  |          |            | Tax              | Rate: 5.65 | 5% Coinsu      | rance: 20 | % Self-P | ay Discount: | 0% Pay  | or Type    | e: INS       |
|                                  | Charge Informatio | n _       |          | -                | Fee      | 25         |                  |            |                | Am        | ounts    |              |         |            |              |
|                                  | -                 |           |          |                  |          |            |                  |            |                |           |          |              |         |            |              |
| Provider DOS -                   | SELF CPT®         | Modifier  | Pointers | Fee Qt           | ty Tax   | Tax Amt    | Total            | Co-Ins     | Ins→Pat        | Disc      | Ins Amt  | Pat Amt      | Ins Ad  |            |              |

### **Miscellaneous Charge: Ability to link to Inventory**

Users are able to link a Miscellaneous Charge code to an Inventory code.

| 🕑 New  | Print Print           |               | arch by Code or Description | × 🔍 Searc |
|--------|-----------------------|---------------|-----------------------------|-----------|
| Code   | Description           |               | Inventory                   | Fee Taxa. |
| B12vp  | Vitamin B12 pack      |               | B12 💌                       | 10.00     |
| AJM001 | Andy test of Misc     | Save X Cancel |                             | 55.00     |
| over   | Insurance Overpayment |               |                             | 10.00     |
| pay    | paycheck payment      |               |                             | 0.00      |
| RCF    | Return Check Fee      |               |                             | 10.00     |

### **Miscellaneous Charge: Inventory Status**

Update to address Description, QTY Warning and QTY On-Hand values not displaying within the Inventory Status pop-up during Charge Entry.

|          |            | arge Inf          | ormation | ,         |                               |                                    |                | Fo  | 05                            |              |               |            | ٥            | mounte  |         |         |   |  |
|----------|------------|-------------------|----------|-----------|-------------------------------|------------------------------------|----------------|-----|-------------------------------|--------------|---------------|------------|--------------|---------|---------|---------|---|--|
| D 11     | - Doc      | arge m            | corro    | 14.10     | 0.11                          | -                                  | ~              | -   |                               | <b>T</b> 1 1 |               |            | 0            |         |         |         |   |  |
| Provider | DOS        | SELF              | CPI®     | Modifiers | Pointers                      | Fee                                | Qty            | Tax | Tax Amt                       | Iotal        | Co-Ins        | Ins-+Pat   | Disc         | Ins Amt | Pat Amt | Ins Adj |   |  |
| KP       | 02/08/2018 | $\mathbf{\nabla}$ | B12      |           | 1                             | \$10.00                            | 1              |     | \$0.00                        | \$10.00      |               | \$0.00     |              | \$0.00  | \$10.00 | \$0.00  | 0 |  |
| KP       | 02/08/2018 |                   |          |           | 1                             | \$0.00                             | 1              |     | \$0.00                        | \$0.00       | 1             | \$0.00     |              | \$0.00  | \$0.00  | \$0.00  |   |  |
|          |            |                   |          |           | Inventory S                   | itatus                             |                |     |                               |              | 01-           |            | 01           | ×       |         |         |   |  |
|          |            |                   |          |           | Inventory S                   | itatus<br>ode In                   | vento          | огу | Descrip                       | tion         | Qty           |            | Qty          | ×       |         |         |   |  |
|          |            |                   |          | ſ         | Inventory S<br>CPT® Co<br>B12 | itatus<br>nde In<br>B12            | ivento<br>Code | pry | Descrip<br>Vitamin B1         | tion<br>2    | Qty<br>Warnin | ig Or      | Qty<br>Hand  | 8       |         |         |   |  |
|          |            |                   |          |           | Inventory S<br>CPT® Co<br>B12 | itatus<br>ode <sup>In</sup><br>B12 | vento<br>Code  | pry | Descrip<br>Vitamin B1<br>pack | tion<br>2    | Qty<br>Warnin | ig Or<br>9 | Qty<br>iHand | 9       |         |         |   |  |
|          |            |                   |          |           | Inventory S<br>CPT® Co<br>B12 | itatus<br>nde In<br>812            | vento<br>Code  | pry | Descrip<br>Vitamin B1<br>pack | tion<br>2    | Qty<br>Warnin | ig Or<br>9 | Qty<br>Hand  | 9       |         |         |   |  |

NOTICE: This communication may contain confidential and/or trade secret information as such it is only intended for licensed Acom Health Rapid Practice Management Users. <u>Any unauthorized review, use, disclosure or distribution is prohibited</u>. Page 7

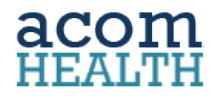

### **Authorization Logic**

### **Associating Charges to Authorization**

Charges are associated with an Authorization if:

- 1. Count as Visit is selected within CPT/Procedure code setting and
- 2. CPT/Procedure's Date of Service (DOS) falls within Authorization Start/End Date

|                                                                                                    |                                                                                                    |                          |                                                                                           |                                                                                                    |                                                                                                    |                                                                                                    |                                                                                                    |                                                                                                    | - L                                                                                                    |                                                                                          |                                                                                              |                                                                                                    |                                                                                                    | 1 22 4                                                                                                | PT8/Proc                                      | edure Code                                  | 5.0      |             |                                                              |                                          |       |
|----------------------------------------------------------------------------------------------------|----------------------------------------------------------------------------------------------------|--------------------------|-------------------------------------------------------------------------------------------|----------------------------------------------------------------------------------------------------|----------------------------------------------------------------------------------------------------|----------------------------------------------------------------------------------------------------|----------------------------------------------------------------------------------------------------|----------------------------------------------------------------------------------------------------|----------------------------------------------------------------------------------------------------|------------------------------------------------------------------------------------------|----------------------------------------------------------------------------------------------|----------------------------------------------------------------------------------------------------|----------------------------------------------------------------------------------------------------|----------------------------------------------------------------------------------------------------|-----------------------------------------------|---------------------------------------------|----------|-------------|--------------------------------------------------------------|------------------------------------------|-------|
|                                                                                                    |                                                                                                    |                          |                                                                                           |                                                                                                    |                                                                                                    |                                                                                                    |                                                                                                    |                                                                                                    | - L                                                                                                    | i Print                                                                                  | 👤 CPT                                                                                        | § Search                                                                                                    | 98940                                                                                                |                                                                                                    |                                               | 2                                           | s search | F           | Form                                                         |                                          | 10    |
|                                                                                                    |                                                                                                    |                          |                                                                                           |                                                                                                    |                                                                                                    |                                                                                                    |                                                                                                    |                                                                                                    |                                                                                                    | Code<br>197943                                                                           | Description                                                                                  | m<br>tic manipulative                                                                                                    | Fee \$100.00                                                                                         | Taxa. D                                                                                               | ndi M 1                                       | M2                                          | M3 M4    | 0           | 🕽 New 🔘 Save 💥 Cancel                                        |                                          | Clone |
|                                                                                                    |                                                                                                    |                          |                                                                                           |                                                                                                    |                                                                                                    |                                                                                                    |                                                                                                    |                                                                                                    | - L                                                                                                    | 9894                                                                                     | Ont 1-21                                                                                     | Regions                                                                                                    | \$62.00                                                                                              | <u> </u>                                                                                              | AT                                            |                                             |          | 11          | Accepted By Insurance                                        | E Inactive                               |       |
|                                                                                                    |                                                                                                    |                          |                                                                                           |                                                                                                    |                                                                                                    |                                                                                                    |                                                                                                    |                                                                                                    | - L                                                                                                    | 90940P                                                                                   | Crit 1-2                                                                                     | Regions                                                                                                    | \$35.00                                                                                              |                                                                                                    |                                               |                                             |          |             | Never Bill To Insurance                                      |                                          |       |
|                                                                                                    |                                                                                                    |                          |                                                                                           |                                                                                                    |                                                                                                    |                                                                                                    |                                                                                                    |                                                                                                    | - L                                                                                                    | 9894                                                                                     | Ont 1-21                                                                                     | Regions                                                                                                    | \$35.00                                                                                              |                                                                                                    |                                               |                                             |          | 11          |                                                              |                                          |       |
|                                                                                                    |                                                                                                    |                          |                                                                                           |                                                                                                    |                                                                                                    |                                                                                                    |                                                                                                    |                                                                                                    | - 1                                                                                                    |                                                                                          |                                                                                              |                                                                                                    |                                                                                                    |                                                                                                    |                                               |                                             |          |             | * Code:                                                      | Restriction Code:                        |       |
|                                                                                                    |                                                                                                    |                          |                                                                                           |                                                                                                    |                                                                                                    |                                                                                                    |                                                                                                    |                                                                                                    | - L                                                                                                    |                                                                                          |                                                                                              |                                                                                                    |                                                                                                    |                                                                                                    |                                               |                                             |          |             |                                                              |                                          |       |
|                                                                                                    |                                                                                                    |                          |                                                                                           |                                                                                                    |                                                                                                    |                                                                                                    |                                                                                                    |                                                                                                    | _                                                                                                    |                                                                                          |                                                                                              |                                                                                                    |                                                                                                    |                                                                                                    |                                               |                                             | _        |             | *Description:                                                | Inventory:                               |       |
|                                                                                                    |                                                                                                    |                          | 1000                                                                                      |                                                                                                    | -                                                                                                    |                                                                                                    |                                                                                                    |                                                                                                    |                                                                                                    |                                                                                          |                                                                                              |                                                                                                    |                                                                                                    |                                                                                                    |                                               |                                             |          |             | Chiropractic manipulative treatment                          | , 1-2                                    | *     |
| The Patient Da                                                                                                    | shbaard 👔 🛛                                                                                                    | emograg                  | phics 🐣                                                                                   | g Guarant                                                                                                    | er 🐃 🟋                                                                                                    | Poley *                                                                                                    | Charge                                                                                                    | Entry *                                                                                                    |                                                                                                    |                                                                                          |                                                                                              |                                                                                                    |                                                                                                    |                                                                                                    |                                               |                                             | _        |             | Regular Fee:                                                 | Box 24-A-H-Shaded:                       |       |
| and the second second                                                                                                    | 0                                                                                                    | e                        |                                                                                           |                                                                                                    |                                                                                                    | And the second                                                                                                    |                                                                                                    |                                                                                                    |                                                                                                    |                                                                                          |                                                                                              |                                                                                                    |                                                                                                    |                                                                                                    |                                               |                                             |          |             |                                                              |                                          |       |
| Claim Info                                                                                                    | Payor II                                                                                                    | 10                       | Diagnosi                                                                                  | s Codes                                                                                                    | Claim                                                                                                    | n Dates                                                                                                    | Accid                                                                                                    | ent Info                                                                                                    | Aut                                                                                                    | horization                                                                               | n                                                                                            | Provider Info                                                                                                    | Spinal                                                                                               | Manipulatio                                                                                           | n Prope                                       | rty Casual                                  | Ity      |             | 10                                                           | 0.00                                     |       |
| Claim Info<br>New Claim<br>Facility: Fill                                                                                                    | Primary:<br>C Secondary:                                                                                           | AARP<br>N/A              | 1: M99J<br>2: M99J                                                                        | s Codes<br>01<br>03                                                                                                    | Clain<br>Orse<br>Initial To                                                                                                  | n Dates<br>1: 12/31/201<br>1: 01/02/2010                                                                                                    | Accid                                                                                                    | ent Info<br>Auto: No                                                                                                    | Auti<br>Explanati<br>Numb                                                                                   | iorization<br>or: Initial<br>ser: 1235/                                                  | n<br>I Care<br>589-89                                                                        | Provider Info<br>Referring: N<br>Ordering: N                                                                                  | A Description                                                                                        | Manipulatio<br>VOC: N/A<br>tion: N/A                                                                  | Prope<br>Pay<br>Claim                         | rty Casual<br>or: N/A                       | lty      |             | 10 NDC No:                                                   | Type Of Service:                         |       |
| Claim Info<br>New Claim<br>Facility: FA<br>POS: 11                                                                                                    | Primary:<br>C Secondary:<br>Terbary:                                                                               | AARP<br>N/A<br>N/A       | 1: M99/<br>2: M99/<br>3: M25/                                                             | <b>s Codes</b><br>01<br>03<br>60                                                                                                    | Clain<br>Orse<br>Initial TO<br>Similar ILL                                                                                   | n Dates<br>1: 12/31/201<br>1: 01/02/201<br>1: N/A                                                                                                    | Accid                                                                                                    | ent Info<br>Auto: No<br>oyee: No<br>ther: No                                                                                   | Auti<br>Explanati<br>Numb<br>Visits L                                                                       | horization<br>on: Initial<br>xen: 12358<br>éft: 10                                       | n<br>I Care<br>509-09                                                                        | Provider Infe<br>Referring: N<br>Ordering: N<br>Supervising: N                                                                | Spinal<br>A Descrip                                                                                  | Manipulatio<br>VOC: N/A<br>tion: N/A                                                                  | n Prope<br>Pay<br>Claim<br>Report             | rty Casual<br>or: N/A<br>1 # N/A<br>t # N/A | lty      |             | II<br>NDC Not                                                | Type Of Service:<br>MEDICAL CARE         |       |
| Claim Info<br>New Claim<br>Facility: FA<br>POS: 11<br>Box 19: N/A                                                                                                    | Payor II<br>Primary:<br>C Secondary:<br>Terbary:<br>A                                                              | aarp<br>N/A<br>N/A       | Diagnosi<br>1: M99,<br>2: M99,<br>3: M25,                                                 | s Codes<br>01<br>03<br>50                                                                                                    | Claim<br>Onse<br>Initial TD<br>Similar ILL<br>Last Exam<br>Last X-Ray                                                        | n Dates<br>1: 12/31/201<br>1: 01/02/201<br>1: N/A<br>1: N/A<br>1: N/A<br>1: N/A                                                                                                    | Accid                                                                                                    | ent Info<br>Auto: No<br>Syee: No<br>ther: No<br>Rate: N/A                                                                      | Auti<br>Explanati<br>Numb<br>Visits L<br>Expl                                                               | horization<br>on: Initial<br>oen: 12350<br>eft: 10<br>nes: 03/01                         | n<br>  Care<br>589-89<br> /2018                                                              | Provider Infe<br>Referring: N<br>Ordering: N<br>Supervising: N                                                                | Spinal<br>A Descrip                                                                                  | Manipulatio<br>VOC: N/A<br>tion: N/A                                                                  | n Prope<br>Pay<br>Claim<br>Report             | rty Casua<br>or: N/A<br>1 = N/A<br>t = N/A  | lty      | ٠           | 11<br>NDC No:<br>NDC Unit Of Measure:                        | Type Of Service:<br>MEDICAL CARE         |       |
| Claim Info<br>New Caim<br>Facility: FA<br>POS: 11<br>Box 19: N/J                                                                                                    | C Secondary:<br>Terbary:<br>A                                                                                      | aarp<br>N/A<br>N/A       | Diagnosi<br>1: M99J<br>2: M99J<br>3: M25J                                                 | s Codes<br>01<br>00<br>60                                                                                                    | Claim<br>Onse<br>Initial TD<br>Similar ILL<br>Last Exer<br>Last X-Ray                                                        | n Dates<br>1: 12/31/201<br>1: 01/02/201<br>1: N/A<br>1: N/A<br>1: N/A<br>1: N/A                                                                                                    | Accid                                                                                                    | ent Info<br>Auto: No<br>cyee: No<br>ther: No<br>kate: N/A                                                                      | Auti<br>Expleneti<br>Numb<br>Visits L<br>Expli                                                              | Rabe: 5.65                                                                               | n<br>  Care<br>589-89<br>1/2018<br> Ns: Coins                                                | Provider Info<br>Referring: N<br>Ordering: N<br>Supervising: N                                                                | Spinal<br>A Descrip<br>A Descrip                                                                     | Manipulatio<br>VOC: N/A<br>tion: N/A                                                                  | pe: 11/5                                      | rty Casua<br>or: N/A<br>1 = N/A<br>t = N/A  | Ry .     | •           | 10<br>NDC Not<br>NDC Unit Of Measure:                        | Type Of Service:<br>MEDICAL CARE         | *     |
| Claim Info<br>New Caim<br>Facility: FM<br>POS: 11<br>Box 19: N/J                                                                                                    | C Secondary:<br>Terbary:<br>A Use Macro<br>Charg                                                                   | to<br>AARP<br>N/A<br>N/A | Diagnosi<br>1: M99,<br>2: M99,<br>3: M25,<br>3: M25,                                      | s Codles<br>01<br>00<br>60                                                                                                    | Claim<br>Onse<br>Initial TD<br>Similar ILL<br>Last Exam<br>Last X-Ray                                                        | n Dates<br>1: 12/31/201<br>1: 01/02/201<br>1: N/A<br>1: N/A<br>7: N/A                                                                                                    | Ferror Ferror                                                                                                    | ent Info<br>Auto: No<br>oyee: No<br>ther: No<br>itate: N/A                                                                     | Auti<br>Explanati<br>Numt<br>Visits L<br>Expli                                                              | norization<br>on: Initial<br>oer: 12350<br>eft: 10<br>res: 03/01<br>Rate: 5.65           | n<br>  Care<br>509-09<br>1/2018<br> % Coins                                                  | Provider Info<br>Referring: N<br>Ordering: N<br>Supervising: N<br>supervising: N<br>supervising: Sel<br>Amounts               | Spinal<br>A Descrip<br>A<br>Pay Discount                                                             | Manipulatio<br>VOC: N/A<br>tion: N/A                                                                  | n Prope<br>Pay<br>Claim<br>Report             | rty Casua<br>or: N/A<br>1 = N/A<br>t = N/A  | Ry .     | •           | 11<br>NDC No:<br>NDC Unit Of Measure:                        | Type Of Service:<br>MEDICAL CARE         |       |
| Claim Info<br>New Caim<br>Facility: FA/<br>POS: 11<br>Box 19: N/<br>Add Item                                                                                            | Payor II<br>Primary:<br>Secondary:<br>Terbary:<br>A<br>Use Macro<br>Charg<br>DOS ^                                 | e Infor                  | Diagnosi<br>1: M99/<br>2: M99/<br>3: M25/<br>3: M25/<br>mation                            | s Codes<br>D1<br>D3<br>D3<br>D3<br>D3<br>D3<br>D4<br>Notifiers                                                                        | Claim<br>Onse<br>Initial TD<br>Similar ILL<br>Last Exam<br>Last X-Ray<br>Pointers                                            | n Dates<br>1: 12/31/201<br>1: 01/02/201<br>1: N/A<br>1: N/A<br>1: N/A<br>1: N/A<br>Fee                                                                                                    | Accid<br>F Empl<br>C Empl<br>Fer                                                                                                    | ent Info<br>Auto: No<br>oyee: No<br>ther: No<br>tate: N/A<br>tate: N/A                                                         | Auti<br>Explanati<br>Nunt<br>Visits L<br>Expl<br>Tax<br>Total                                               | horization<br>on: Initial<br>per: 12350<br>eft: 10<br>rea: 03/01<br>Rate: 5.65           | n<br>  Care<br>589-89<br> /2018<br> Ms Coins<br>  Ins—Pat                                    | Provider Info<br>Referring: N<br>Ordering: N<br>Supervising: N<br>searce: 0% Sell<br>Amounts<br>Disc Ins An                   | Spinal<br>A 1<br>A Descrip<br>A<br>Pay Discount<br>Pat Ant                                           | Manipulatio<br>VOC: N/A<br>tion: N/A                                                                  | n Prope<br>Pay<br>Claim<br>Report             | rty Casual<br>or: N/A<br>1 = N/A<br>1 = N/A | Ry .     | •           | 10<br>NDC Not<br>NDC Unit Of Measure:<br>- Default Modifiers | MEDICAL CARE                             |       |
| Claim Info<br>New Caim<br>Facility: FA<br>POS: 11<br>Box 19: N/J<br>O Add New<br>Posider<br>RP                                                                          | Payor II<br>Primary:<br>Secondary:<br>Terbary:<br>A<br>Use Macro<br>Charg<br>DOS ^<br>01/02/2018                   | e Infor                  | Diagnosi<br>1: N99/<br>2: N99/<br>3: M25/<br>mation<br>CPT®<br>99203                      | s Codes<br>D1<br>D3<br>D3<br>D3<br>D3<br>D3<br>D3<br>D3<br>D4<br>D4<br>D4<br>D4<br>D4<br>D4<br>D4<br>D4<br>D4<br>D4<br>D4<br>D4<br>D4 | Claim<br>Orse<br>Initial TD<br>Similar ILL<br>Last X-Ray<br>Pointers<br>1. 2. 3                                              | n Dates<br>1: 12/31/201<br>1: 01/02/201<br>1: N/A<br>1: N/A<br>1: N/A<br>7: N/A<br>Fee<br>\$255.00                                                                                                    | Accid<br>Empl<br>(<br>Second<br>Second<br>Sec | ent Info<br>Auto: No<br>cyee: No<br>ther: No<br>itate: N/A<br>Tax Ant<br>S0.00                                                 | Auti<br>Explanati<br>Numb<br>Visits L<br>Expl<br>Tax<br>Total<br>\$255.00                                   | Horization<br>on: Initial<br>per: 12350<br>eft: 10<br>res: 03/01<br>Rabe: 5.65<br>Co-Ins | n<br>  Care<br>589-89<br> (2018<br> Ka Coins<br> Ins—Pat<br> S0.00                           | Provider Infi<br>Referring: N<br>Ordering: N<br>Supervising: N<br>supervising: N<br>amounts<br>Disc Tris An<br>S255.0         | Spinal<br>A N<br>A Descrip<br>A<br>Pay Discourt:<br>Pat Ant<br>\$0.00                                | Manipulatio<br>VOC: N/A<br>tion: N/A<br>0% Payor T<br>Ins Adj<br>\$0.00                               | n Prope<br>Pay<br>Claim<br>Report<br>per 10/5 | rty Casual<br>or: N/A<br>1 = N/A<br>t = N/A | Ry .     |             | 10 NDC No:<br>NDC Unit Of Measure:                           | V.00 Type Of Service: HEDICAL CARE       |       |
| Claim Info<br>New Caim<br>Facility: FA<br>POS: 11<br>Box 19: N/A<br>O Add New<br>Provider<br>SP<br>SP<br>SP                                                             | DOS -<br>01/02/2018                                                                                                | e Infor                  | Diagnosi<br>1: M99J<br>2: M99J<br>3: M25J<br>mation<br>CPT(§<br>99203<br>72040M           | Nodifiers<br>25<br>GY                                                                                                    | Claim<br>Orse<br>Initial TJ<br>Similar ILL<br>Last X-Ray<br>Rointers<br>1, 2, 3<br>1, 2, 3                                   | a Dates<br>12/31/201<br>1: 01/02/201<br>1: N/A<br>1: N/A<br>Fee<br>1255.00<br>\$80.00                                                                                                    | Accid                                                                                                    | ent Info<br>Auto: No<br>pyee: No<br>ther: No<br>state: N/A<br>Tax Ant<br>\$0.00<br>\$0.00                                      | Auti<br>Explanati<br>Numk<br>Visits L<br>Expli<br>Tax<br>Total<br>\$255.00<br>\$80.00                       | Norization<br>on: Initial<br>per: 12350<br>eft: 10<br>res: 03/01<br>Rabe: 5.65           | e<br>  Care<br>589-09<br> /2018<br>5% Coins<br>InsPat<br>\$0.00<br>\$0.00                    | Provider Infi<br>Referring: N<br>Ordering: N<br>Supervising: N<br>supervising: N<br>mounts<br>Diac Ins An<br>S255.0<br>S80.0  | Spinal<br>A Descrip<br>A Descrip<br>Pay Discount<br>Pat Ant<br>\$0.00<br>\$0.00                      | Manipulatio<br>NOC: N/A<br>tion: N/A<br>O% Payor T<br>Ins Adj<br>s0.00<br>s0.00                       | n Prope<br>Pay<br>Claim<br>Report             | rty Casual<br>or: N/A<br>1 # N/A<br>; # N/A | lty -    |             | 11 NDC No: NDC Unit Of Measure: Default Modifies             | NOOD Type O' Service:<br>HEDICAL CARE    | *     |
| Claim Info<br>New Claim<br>Facility: FA/<br>POS: 11<br>Box 19: N/<br>Add typer<br>Possider<br>RP<br>RP<br>RP<br>RP<br>RP<br>RP<br>RP<br>RP<br>RP                        | Primary:<br>Secondary:<br>Terbary:<br>A<br>Use Hacro<br>Charg<br>D05 -<br>0.102/2018<br>0.102/2018<br>0.102/2018   | e Infor                  | Diagnosi<br>1: M99J<br>2: M99J<br>3: M25J<br>mation<br>CPT%<br>99203<br>72040M<br>72100   | s Codes<br>01<br>03<br>50<br>Nodifiers<br>25<br>Gr                                                                                    | Claim<br>Orac<br>Initial TD<br>Similar ILL<br>Last X-Ray<br>Last X-Ray<br>Last X-Ray<br>L 2, 3<br>L 2, 3<br>L 2, 3<br>L 2, 3 | a Dates<br>1: 12/31/201<br>1: 01/02/201<br>1: N/A<br>1: N/A<br>1: N/A<br>1: N/A<br>1: 1/A<br>1: 1/A<br>1 | Accid                                                                                                    | ent Info<br>Auto: No<br>pyee: No<br>ther: No<br>itate: N/A<br>Tax Amt<br>S0.00<br>\$0.00<br>\$0.00                             | Auti<br>Explanati<br>Numk<br>Visits L<br>Expli<br>Tax<br>Total<br>\$255.00<br>\$80.00<br>\$75.00            | Rabe: 5.65                                                                               | e<br>  Care<br>589-69<br> /2018<br> % Coins<br> Ins-Pat<br> \$0.00<br> \$0.00                | Provider Infi<br>Referring: N<br>Ordering: N<br>Supervising: N<br>amounts<br>Disc Tris An<br>S255.0<br>S \$255.0<br>S \$255.0 | Spinal A A A A Descrip A A Descrip A A A A A A A A A A A A A A A A A A A                             | Manipulatio<br>VOC: N/A<br>tion: N/A<br>0% Payor T<br>Ins Adj<br>\$0.00<br>\$0.00<br>\$0.00           | n Prope<br>Pay<br>Claim<br>Report<br>Per 1955 | rty Casual<br>or: N/A<br>1 = N/A<br>t = N/A | Ity      |             | 11<br>NOC No:<br>NOC Unit Of Messure:<br>- Defuult Modifies  | 1 Type Of Service:<br>MEDICAL CARE       | *     |
| Claim Info<br>New Claim<br>Facility: FA<br>POS: 11<br>Box 19: N/<br>Add type:<br>Possider<br>RP<br>RP<br>RP<br>RP<br>RP<br>RP<br>RP<br>RP<br>RP<br>RP<br>RP<br>RP<br>RP | Primary:<br>C Secondary:<br>Terbary:<br>A<br>Use Hacro<br>Charg<br>D05 ^<br>01/02/2018<br>01/02/2018<br>01/02/2018 | e tofor                  | Diagnosi<br>1: M99J<br>2: M99J<br>3: M25J<br>3: M25J<br>99203<br>72040M<br>72100<br>98543 | Nodifiers<br>25<br>GY                                                                                                    | Claim<br>Orse<br>Initial TD<br>Similar ILL<br>Last X-Ray<br>Pointers<br>1. 2. 3<br>1. 2. 3<br>1. 2. 3<br>1. 2. 3<br>1. 2. 3  | a Dates<br>1: 12/31/201<br>1: 01/02/201<br>1: N/A<br>1: N/A<br>5: N/A<br>5: 10/A<br>5: 10.00<br>5: 100.00                                                                                                    | Accid                                                                                                    | ent Info<br>Auto: No<br>bytes: No<br>ther: No<br>ther: No<br>ther: N/A<br>Tax Amt<br>s0.00<br>s0.00<br>s0.00<br>s0.00<br>s0.00 | Auti<br>Explement<br>Numb<br>Visits L<br>Expl<br>Tax<br>Total<br>\$255.00<br>\$80.00<br>\$75.00<br>\$100.00 | Horization<br>on: Initial<br>ser: 12356<br>eft: 10<br>res: 03/01<br>Rabe: 5.65<br>Co-Ins | e<br>  Care<br>589-09<br> /2018<br> Rs Coins<br> Ins—Pat<br>  \$0.00<br>  \$0.00<br>  \$0.00 | Provider Infl<br>Referring: N<br>Ordering: N<br>Supervising: N<br>Amounts<br>Diac Inv An<br>S255.0<br>S \$80.0<br>\$75.0      | Spinal<br>A Descrip<br>A Descrip<br>Pay Discount<br>Pat Annt<br>\$0.00<br>\$0.00<br>\$0.00<br>\$0.00 | Manipulatic<br>VOC: N/A<br>tion: N/A<br>0% Payor T<br>Ins Adj<br>\$0.00<br>\$0.00<br>\$0.00<br>\$0.00 | n Prope<br>Pay<br>Claim<br>Report             | rty Casual<br>or: N/A<br>1 = N/A<br>t = N/A | Ity      | 10 - 10 - 1 | II NOC No:<br>NOC Not Of Messure:<br>- Defuelt Modifiers     | NOOD<br>Type O' Service:<br>MECICAL CARE |       |

### **Authorized Visit Count-Remainder**

When a Charge(s) are associated with an Authorization Remaining Visits counter within the Authorization is updated and reduced based on the number of unique Dates of Service (DOS) that were associated with the Authorization.

Remaining Visit count is displayed within Appointment Detail; Patient Dashboard and Charge Entry screen.

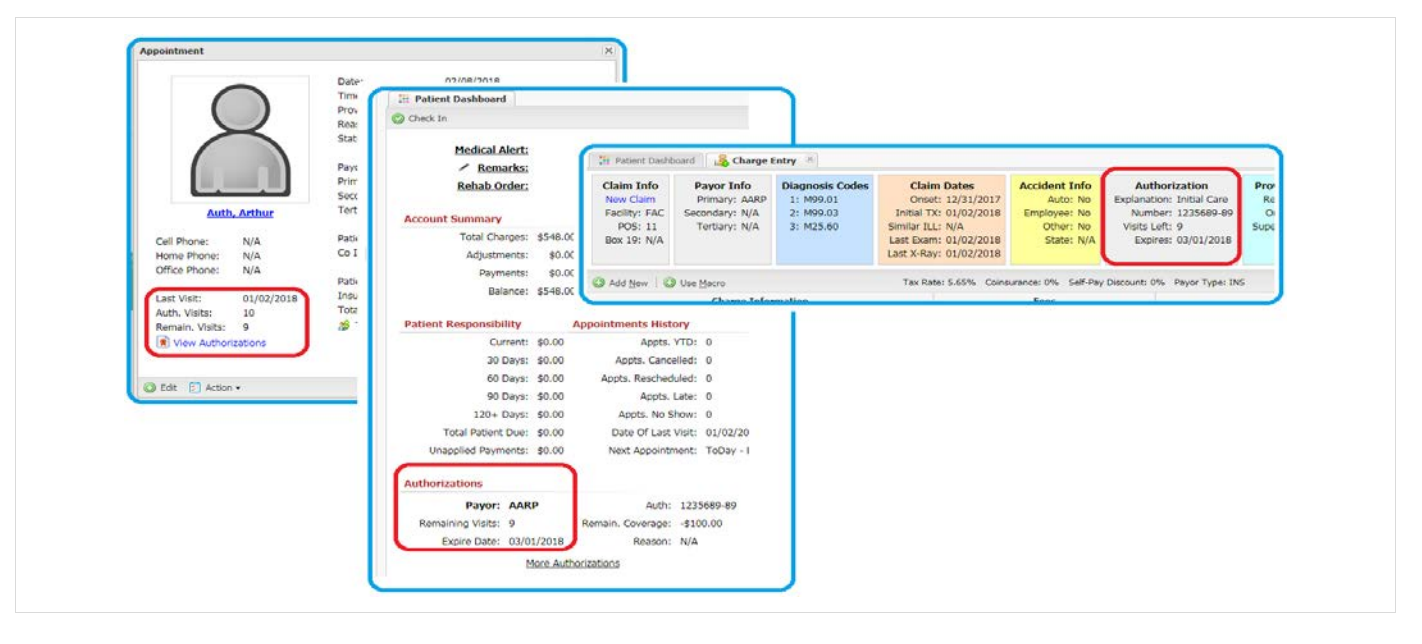

NOTICE: This communication may contain confidential and/or trade secret information as such it is only intended for licensed Acom Health Rapid Practice Management Users. <u>Any unauthorized review, use, disclosure or distribution is prohibited</u>. Page 8

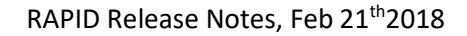

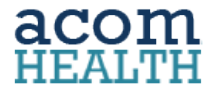

### **Discount Plan; Logic Change**

A Discount Plan reduction cannot be applied to a Miscellaneous Charge.

|                | Cha                 | rge Info | rmation     |           |               |   |                |          | Fee     | 5                 |                  |         |                   | A       | mounts            |                    |                   |    |   |
|----------------|---------------------|----------|-------------|-----------|---------------|---|----------------|----------|---------|-------------------|------------------|---------|-------------------|---------|-------------------|--------------------|-------------------|----|---|
| Provider<br>KP | DOS =<br>02/08/2018 | SELF     | CPT®<br>RCF | Modifiers | Pointers<br>1 | ٢ | Fee<br>\$10.00 | Qty<br>1 | Tax     | Tax Amt<br>\$0.00 | Total<br>\$10.00 | Co-Ins  | Ins→Pat<br>\$0.00 | Disc    | Ins Amt<br>\$0,00 | Pat Amt<br>\$10.00 | Ins Adj<br>\$0.00 | 80 | G |
|                |                     |          |             |           |               |   | Ē              |          |         |                   |                  |         |                   |         |                   | ×                  |                   |    |   |
|                |                     |          |             |           |               |   |                | Self-Pa  | v Disco | unt cannot b      | e annlied        | herause | this is a Mi      | scellan | eous Charge       |                    |                   |    |   |
|                |                     |          |             |           |               |   |                | Jon To   | 7 01000 | Carle Contribe D  | e opplied        | 0000000 |                   | beenan  |                   |                    |                   |    |   |
|                |                     |          |             |           |               |   |                |          |         |                   | -                |         |                   |         |                   |                    |                   |    |   |

### **ClearGage Integration (security)**

Backend security update to support TLS 1.2.

### **Refund Report**

Code update to address Refund Report error.

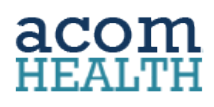

# **DOCUMENTATION**

### **CPT Search and Add for RAPID DOC Only Users**

(RAPID COMPLETE Users add CPT codes through PM per page 3 above) Add and configurator Treatments within RAPID by accessing the AMA CPT library.

| nee Intelligent Fields                                                                                                    | 3                            | nd CPT® Sea                                                                                                    | NY ● description ○ code ultrasou                                                                                                    | ind<br>ur Treatments library.                                                                                                    | Sort resu                                                                                                    | ts by 🕕 descript                                                                   | Search<br>tion () code |
|----------------------------------------------------------------------------------------------------|------------------------------|----------------------------------------------------------------------------------------------------|----------------------------------------------------------------------------------------------------|----------------------------------------------------------------------------------------------------|----------------------------------------------------------------------------------------------------|------------------------------------------------------------------------------------|------------------------|
| Treatments       3         If you plan to use the "MUTATION" feature, please paraphrase each treatment as many times as you can come up with ONE VARIATION PER LINE in the large text took bolow the treatment.         EDIT INTELLIGENT FIELD TEXT:       INSERT A VISUAL HELPER: [ | <u>S</u> ea<br>s yo<br>Adju: | Code           93892         93893           93922         93922           93923         93924           93924         93925           93925         93930           93931         93971           93975         93975           93978         93979           93981         93981           93991         93991           93995         93961           93995         97610 | Description<br>Utrassound scanning for blood clot<br>Utrassound scanning for blood clot<br>Utrassound scanning for blood clot<br>Utrassound study of arteries of both<br>Utrassound study of arteries of both<br>Utrassound study of arteries and an<br>Utrassound study of arteries and an<br>Utrassound study of arteries and an<br>Utrassound study of arteries and an<br>Utrassound study of arteries and an<br>Utrassound study of arteries and an<br>Utrassound scan of veins of both an<br>Utrassound scan of veins of both<br>Utrassound scan of veins of a odminal, pelvi<br>Utrassound scan of veins are are are<br>Utrassound scan of pelica arterial<br>Utrassound scan of pelica arterial<br>Utrassound scan of pelica arterial<br>Utrassound scanson of upenica arterial<br>Utrassound in the scanson of penica arterial<br>Utrassound of utrassound to 1 or mot<br>Low frequency, non-contact, non-1 | detection in head and neck vess<br>detection with microbubble inject<br>a rms and legs<br>a rms and legs<br>tersial grafts of both legs<br>tersial grafts of both legs<br>tersial grafts of both arms<br>tersial grafts of one leg or imited<br>tersial grafts of one leg or limited<br>tersial grafts of one arm or limited<br>mo r leg or louiding assession,<br>c, and/or scrotal arterial<br>froin graft or vessel blood flow<br>orta, vena cava, bypass graphs<br>flow and venous outflow<br>tersial inflow and venous outflow<br>rea artess, each 15 minutes | sel blood flow (inside the brain)<br>tion in head and neck vessel bloo<br>d<br>nt of compression and functional<br>essment of compression and func<br>and venous outflow<br>inflow and venous outflow<br>s, or one side of the groin or limite<br>v<br>ssment, and instructions for ongo | d flow (inside the<br>maneuvers<br>tional maneuvers<br>d scan<br>ing care, per day | Added                  |
| 4 EXTREMITY * Chiropractic adjusment (CMT), extraspinal (98943), to the <body> 99998 Andy test 2 Open list in a spreadsheet application   Export list to CSV file   CPT® Search Insurance Companies H Referred To/By Export Settings   Import Settings</body>                        | Head                         | Open list in a                                                                                                    | a spreadsheet application   Export list CODE: 98943 Active  DELETE CODE: Dermatomes Neurological Tests                                                                                                    | the CSV file<br>Prescriptions<br>X-Ray / MRI<br>X-Ray Impressions<br>Other Tests<br>Treatments<br>Last Paragraph Initial<br>Last Paragraph Final                                                                                                    |                                                                                                    | 8 codes matched                                                                    | your query.            |

- 1. From Settings click Treatments
- 2. Click CPT Search
- 3. Enter the code or description of the CPT that you're looking for, then click Search
- 4. Locate and highlight the add
- 5. Click ADD to add it to your default Treatment library
- Add intelligent fields and macros to expand on the code description when additional detail is needed for documentation purposes.

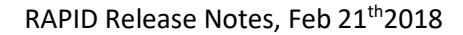

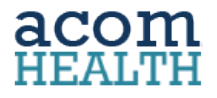

### **MACRA/MIPS-Label Changes**

Label changes within eCQM section of Tools to correspond to MACRA/MIPS terminology.

| 2 2 2                        |                    |                                                                                                    |
|------------------------------|--------------------|----------------------------------------------------------------------------------------------------|
|                              |                    | Reporting Period                                                                                           |
| Check-In Find Patient New Pa | atient Dashboard   | 11/9/2017 🗃 to 2/7/2018 🗃                                                                                  |
| Patients                     | Libraries          | Eligible Provider                                                                                          |
| Patient Documents            | Paper Forms        | T I I I I I I I I I I I I I I I I I I I                                                                    |
| Patient List                 | Image Library      | Clinical Quality Measures                                                                                  |
| Sign-in Sheet                | Patient Educati    | CQM 50: Closing the referral loop: receipt of specialist report                                            |
| Superbill                    |                    | CQM 165: Controlling High Blood Pressure                                                                   |
|                              |                    | CQM 68: Documentation of Current Medications in the Medical Record                                         |
| -CQM                         | Utilities          | CQM 65: Hypertension: Improvement in Blood Pressure                                                        |
| eCQM Results                 | Disk Space Utiliza | CQM 22: Preventive Care and Screening: Screening for High Blood Pressure and Follow-Up Documented          |
| Sundromio Sunioillanoo       |                    | CQM 69: Preventive Care and Screening: Body Mass Index (BMI) Screening and Follow-Up                       |
| syndromic surveinance        |                    | CQM 138: Preventive Care and Screening: Tobacco Use: Screening and Cessation Intervention                  |
| Export HL7 v2.5.1 Msgs       |                    | ✓ CQM 166: Use of Imaging Studies for Low Back Pain                                                        |
|                              |                    | CQM 155: Weight Assessment and Counseling for Nutrition and Physical Activity for Children and Adolescents |
|                              |                    | Options                                                                                                    |
|                              |                    |                                                                                                    |
|                              |                    | QRDA 1 Download or Dashboard Results/QRDA III                                                              |
| Server Time                  | l                  |                                                                                                    |
| 2018-02-07 13:27:57          |                    |                                                                                                    |
| refresh                      |                    |                                                                                                    |